# Hosted SharePoint 2010 User Stories

Find out how you can connect your business

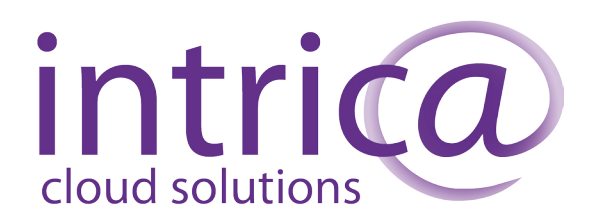

### Contents

| Chapter 1 - Introduction              | 2  |
|---------------------------------------|----|
| Chapter 2 - Sharing Calendars         | 3  |
| Chapter 3 - Working on the road       | 7  |
| Chapter 4 - Sharing with Clients      | 10 |
| Chapter 5 - Tracking Work             | 14 |
| Chapter 6 - Document FAQ              | 16 |
| Chapter 7 - Management-Only Documents | 20 |
| Chapter 8 - Team Discussions          | 23 |
| Chapter 9 - Gathering Feedback        | 26 |
| Contact Us                            | 30 |

### Chapter 1. Introduction

SharePoint's capabilities are very diverse: document management, task scheduling, shared calendars, discussion forums, image galleries and many others all fall within the capability of our SharePoint offering. In fact, one of the major challenges is that with so many diverse and flexible functions, it can be difficult to visualise exactly how your clients could take advantage of SharePoint's facilities.

In this document, we set out a series of user stories. Rather than talking about features or technologies, we look at a number of challenges facing many small- to medium-sized businesses. Although the stories are set in the context of a small legal services practice, Collaborative Legal Services (CLS), they are widely-applicable. CLS is a practice with perhaps a half-dozen staff members; some are office workers, others are mobile. The challenges they face are typical of the problems faced by many businesses, and reflect the 21st century need to deploy the capabilities offered by advanced IT systems, but with very limited budget and IT staff on hand. We hope that by evaluating SharePoint through these user stories, you will be able to understand the value that SharePoint offers your clients – and how, as a reseller, you can add value to attract and retain clients.

### Chapter 2. Sharing Calendars

For offices with more than one worker, it's always useful to know where everyone is at any given time. SharePoint provides a shared calendar accessible via the web, which can also be viewed alongside your personal calendar in Outlook. Appointments can be dragged between the shared calendar and your personal calendar – if everyone updates the shared calendar with their whereabouts, suddenly the whole office can effortlessly know where everybody is.

**1.** The SharePoint calendar is shown in Day View on the home page of the demo site. Click on the title ("Team Today") to view the full calendar

| Site Actions 👻 📝        | Browse Page                                |                                     | System Account - |
|-------------------------|--------------------------------------------|-------------------------------------|------------------|
| CLS • Home              |                                            |                                     |                  |
| Home Crown vs Eric C    | criminal HCC Business Purchase Eric Estate | Search this site                    | ۶ (              |
| Surveys                 |                                            |                                     |                  |
| Office Christmas Party  | Team Today                                 | Collaborative Legal                 |                  |
| Christmas Party Survey  | ( ) 10 October 2013                        | Services                            |                  |
| Libraries               | Thursday                                   | This is the SharePoint site for our |                  |
| Site Pages              | 7                                          | practice.                           |                  |
| Shared Documents        |                                            |                                     | AAA              |
| Management<br>Documents | 8                                          |                                     |                  |
| RFQs                    | 9                                          |                                     |                  |
| Liete                   |                                            | Client Directory                    |                  |
| Calendar                | 10                                         | Last Name First Name Business Phot  | e Mobile Number  |
| Tasks                   |                                            | Contract Hermione 555-3333          | 555-4444         |
| FAQ                     | 11                                         | Criminal Eric 555-1234              | 555-4321         |
|                         |                                            | Homebuyer Fiona 555-1111            | 555-9999         |
| Discussions             | 12                                         | Will Eric 555-1212                  | 555-2121         |
| Team Discussion         |                                            | A and a second second               |                  |
|                         | 13                                         | Add new item                        |                  |
| 🗟 Recycle Bin           |                                            |                                     |                  |
| All Site Content        | 14                                         |                                     |                  |
|                         |                                            | My Lasks                            |                  |
|                         | 15                                         | Title Status Priority Due Dat       | e % Complete     |
|                         | 10                                         |                                     |                  |

2. To add an event, click on the "Events" tab and then click "New Event" on the Ribbon

| CLS + Calendar + Calendar -         Use the Calendar list to keep informed of upcoming meetings, deadlines, and other important events.         Home       Crown vs Eric Criminal       HCC Business Purchase       Eric Estate       Search this site       P <ul> <li>2013</li> <li>Jan</li> <li>Feb</li> <li>Mar</li> <li>Apr</li> <li>May</li> <li>Jul</li> <li>Aug</li> <li>September 2013</li> <li>M</li> <li>T</li> <li>W</li> <li>T</li> <li>F</li> <li>S</li> <li>S</li> </ul> N         T         F         S         S           Oct         Nov         Dec         Dec         Z         28         29         30         31         1           Today is 13 September 2013         Image: Calendars in View         Image: Calendars in View         Image: Calendar                                                                                                    | ite Actions 👻 🔂 Browse (                 | Calendar Tools<br>Events Calendar                                |                       |                 |                 | System A | Account + |
|----------------------------------------------------------------------------------------------------|------------------------------------------|------------------------------------------------------------------|-----------------------|-----------------|-----------------|----------|-----------|
| Home       Crown vs Eric Criminal       HCC Business Purchase       Eric Estate       Search this site       P <ul> <li>             2013 →             </li> <li>             Jan Feb Mar             Aug Jun             Jul Aug Sep             Oct Nov Dec         </li> </ul> <ul> <li>             Z6 27 28 29 30 31 1         </li> <li>             Z6 27 28 29 30 31 1         </li> </ul> Today is 13 September 2013                 Marcolars in View                 Z0 3 4 5 6 7 7                                                                                                    | CLS > Calendar<br>Use the Calendar list  | <ul> <li>Calendar  →</li> <li>t to keep informed of a</li> </ul> | upcoming meetings, de | adlines, and ot | ner important e | vents.   |           |
| <ul> <li>↓ 2013 ↓</li> <li>↓ Jan Feb Mar</li> <li>Apr May Jun</li> <li>↓ Aug Sep</li> <li>Oct Nov Dec</li> </ul> <ul> <li>▲ 26</li> <li>∠7</li> <li>∠8</li> <li>∠9</li> <li>30</li> <li>31</li> <li>1</li> </ul> <ul> <li>▲ 26</li> <li>∠7</li> <li>∠8</li> <li>∠9</li> <li>30</li> <li>31</li> <li>1</li> </ul> <ul> <li>△ 27</li> <li>∠8</li> <li>∠9</li> <li>30</li> <li>31</li> <li>△</li> <li>△ △ △ △ △ △ △ △ △ △ △ △ △ △ △ △ △ △ △</li></ul>                                                                                                    | Home Crown vs Eric Crin                  | minal HCC Busines                                                | s Purchase Eric Esta  | ate Search      | h this site     |          | P 🕜       |
| Apr     May     Jun     M     T     W     T     F     S     S       Jul     Aug     Sep     26     27     28     29     30     31     1       Oct     Nov     Dec     Image: September 2013     Image: September 2013     Image: September 201 | ↓     2013 →       Jan     Feb       Mar | 🔄 🄄 September                                                    | 2013                  |                 |                 |          |           |
| Juing Aug     Jep     26     27     28     29     30     31     1       Oct     Nov     Dec     2013     20     20     20     20     30     31     1       Calendars in View     2     3     4     5     6     7     8                                                                                                    | Apr May Jun                              | М                                                                | T W                   | Т               | F               | S        | S         |
| Today is 13 September 2013                                                                                                    | Oct Nov Dec                              | 26 27                                                            | 28                    | 29              | 30              | 31       | 1         |
| Calendars in View 2 3 4 5 6 7 8                                                                                                    | oday is 13 September 2013                |                                                                  |                       |                 |                 |          |           |
|                                                                                                    | Calendars in View                        | 2 3                                                              | 4                     | 5               | 6               | 7        | 8         |
| Calendar Holiday (Miami)                                                                                                    | Calendar                                 |                                                                  |                       |                 | Holiday (M      | 1iami)   |           |
| 10:00 Court:                                                                                                    |                                          |                                                                  |                       | 10:00 Court:    |                 |          |           |
| Surveys 15:00 Meeting                                                                                                    | Surveys                                  |                                                                  |                       | 15:00 Meeting   |                 |          |           |
| Office Christmas Party                                                                                                    | Office Christmas Party                   |                                                                  |                       |                 |                 |          |           |
| 9 10 11 12 13 14 15                                                                                                    |                                          | 9 10                                                             | 11                    | 12              | 13              | 14       | 15        |
| Libraries                                                                                                    | Libraries                                |                                                                  | t .                   | ioliday (Miami) |                 |          |           |
| Site Pages                                                                                                    | Site Pages                               |                                                                  |                       |                 |                 |          |           |
| Shared Documents 16 17 18 19 20 21 22                                                                                                    | Shared Documents                         | 16 17                                                            | 18                    | 19              | 20              | 21       | 22        |
| Management Documents Holiday (Miami)                                                                                                    | Management<br>Documents                  |                                                                  | Holiday (Miami)       |                 |                 |          |           |
| RFQs 23 24 25 26 27 28 29                                                                                                    | RFQs                                     | 23 24                                                            | 25                    | 26              | 27              | 28       | 29        |
|                                                                                                    |                                          | 20 24                                                            | 20                    | 20              | -/              | 20       | 23        |
| Lists                                                                                                    | Lists                                    |                                                                  |                       |                 |                 |          |           |
| Calendar 🖶                                                                                                    | Calendar                                 |                                                                  |                       | 🕈 Add           |                 |          |           |

|              |               |               |                                 | Calenc                                     | dar Tools                         |          |                            |                 |         | System A | ccount - |
|--------------|---------------|---------------|---------------------------------|--------------------------------------------|-----------------------------------|----------|----------------------------|-----------------|---------|----------|----------|
| Site Actio   | ons 👻 过       | Brow          | se                              | Events                                     | Calendar                          |          |                            |                 |         | oyatem A |          |
| New<br>Event | View<br>Event | Edit<br>Event | 🔍 Ver<br>🖗 Eve<br>🗙 De<br>inage | rsion Histor<br>ent Permissi<br>lete Event | ry U<br>ions Atta<br>Fil<br>Actic | ch Workf | lows Approve/<br>Workflows | Reject          |         |          |          |
| •            | 2013          | •             | (                               | ) 🔿 Se                                     | ptember                           | 2013     |                            |                 |         |          |          |
| Jan<br>Apr   | Feb<br>May    | Mar<br>Jun    |                                 | м                                          |                                   | т        | w                          | т               | F       | s        | s        |
| Jul          | Aug           | Sep           |                                 | 26                                         | 27                                | 2        | 28                         | 29              | 30      | 31       | 1        |
| Today is 1   | 13 Septem     | ber 2013      |                                 |                                            |                                   |          |                            |                 |         |          |          |
| III Cale     | endars in     | View          |                                 | 2                                          | 3                                 | 4        | 4                          | 5               | 6       | 7        | 8        |
| Ca           | alendar       |               |                                 |                                            |                                   |          |                            |                 | Holiday | (Miami)  |          |
|              |               |               |                                 |                                            |                                   |          |                            | 10:00 Court: I  |         |          |          |
| Survey       | ys            |               |                                 |                                            |                                   |          |                            | 15:00 Meeting   |         |          |          |
| Office (     | Christma      | s Partv       |                                 |                                            |                                   |          |                            |                 |         |          |          |
|              |               | -             |                                 | 9                                          | 10                                | 1        | 11                         | 12              | 13      | 14       | 15       |
| Librario     | 00            |               |                                 |                                            |                                   |          | Н                          | loliday (Miami) |         |          |          |
| Libran       | 65            |               |                                 |                                            |                                   |          |                            |                 |         |          |          |

3. Provide the details of the New Event and then click "Save"

**4.** This shared calendar is accessible to all site users. Additional calendars can be created, and can be limited to specific users – this will be dealt with in other User Stories

**5.** To get the shared calendar into Outlook, click on the "Calendar" tab and then "Connect to Outlook"

|                 |                 |                 |              | Ca             | lendar            | Teele                   |           |                  |             |                 |                   |     |                    | System                         | 1 Accou        | nt <del>-</del> |
|-----------------|-----------------|-----------------|--------------|----------------|-------------------|-------------------------|-----------|------------------|-------------|-----------------|-------------------|-----|--------------------|--------------------------------|----------------|-----------------|
| Site Act        | tions 👻 🗎       | 😰 Bro           | wse          | Event          |                   | alendar                 |           |                  |             |                 |                   |     |                    |                                |                |                 |
|                 | Expand C        | Collapse<br>All | Caler<br>Ove | ndars<br>erlay | 5 C<br>> - [<br>1 | urrent Viev<br>Calendar | w:<br>▼   | E-mail a<br>Link | RSS<br>Feed | Con             | nect to<br>itlook | X   | 🔀 Edit L<br>🕎 Form | .ist<br>Web Parts <del>↓</del> | List<br>Settin |                 |
| Scope           | Expa            | nd              |              | N              | lanage            | Views                   |           | Share 8          | t Track     | Conn            | ect & Exp         | ort | Custo              | omize List                     | Se             | ttings          |
| <b>↓</b><br>Jan | 2013<br>Feb     | Mar             | •            | • •            | Sept              | ember :                 | 2013      |                  |             |                 |                   |     |                    |                                |                |                 |
| Apr             | May             | Jun             |              |                | М                 |                         | Т         | W                |             | Т               |                   |     | F                  | S                              |                | S               |
| Oct             | Nov             | Dec             |              | 26             |                   | 27                      |           | 28               |             | 29              | 3                 | 30  |                    | 31                             | 1              |                 |
| Today is        | n 12 Conton     |                 |              |                |                   |                         |           |                  |             |                 |                   |     |                    |                                |                |                 |
| Touay           | s 15 Septen     | IDEI 2013       |              |                |                   |                         |           |                  |             |                 |                   |     |                    |                                |                |                 |
| Ca              | alendars ir     | n View          |              | 2              |                   | 3                       |           | 4                |             | 5               | 6                 |     |                    | 7                              | 8              |                 |
| 0               | Calendar        |                 |              | 2              |                   | 5                       |           | 4                |             | 5               |                   | ,   | Holiday            | (Miami)                        | 0              |                 |
|                 |                 |                 | _            |                |                   |                         |           |                  |             | 10.00 0         | ourt: 1           |     | nonday             | (mann)                         |                |                 |
|                 |                 |                 |              |                |                   |                         |           |                  |             | 15:00 M         | leating           |     |                    |                                |                |                 |
| Surv            | eys             |                 |              |                |                   |                         |           |                  |             | 10.00 1         | recting           |     |                    |                                |                |                 |
| Office          | e Christma      | as Party        |              | 0              |                   | 10                      |           |                  |             | 10              | 4                 | 2   |                    | 14                             | 15             |                 |
|                 |                 |                 |              | 9              |                   | 10                      |           | 11               |             | 12<br>alidau (I | 1<br>Ain mil      |     |                    | 14                             | 15             |                 |
| Libra           | ries            |                 |              |                |                   |                         |           |                  | п           | oliday (i       | marni)            |     |                    |                                |                |                 |
| Site P          | 2000            |                 |              |                |                   |                         |           |                  |             |                 |                   |     |                    |                                |                |                 |
| Oher            | dyca            |                 |              | 16             |                   | 17                      |           | 18               |             | 19              | 2                 | 20  |                    | 21                             | 22             |                 |
| Share           | ed Docum        | ents            |              |                |                   |                         | Holiday ( | (Miami)          |             |                 | -                 |     |                    |                                |                |                 |
| Manag<br>Docur  | gement<br>ments |                 |              |                |                   |                         |           | (                |             |                 |                   |     |                    |                                |                |                 |
| RFQs            |                 |                 |              | 23             |                   | 24                      |           | 25               |             | 26              | 2                 | 27  |                    | 28                             | 29             |                 |

**6.** In Outlook, your Personal Calendar is visible side-by-side with the Shared Calendar. Try dragging and dropping appointments between them. If you update the calendar in Outlook, SharePoint is updated automatically and vice versa

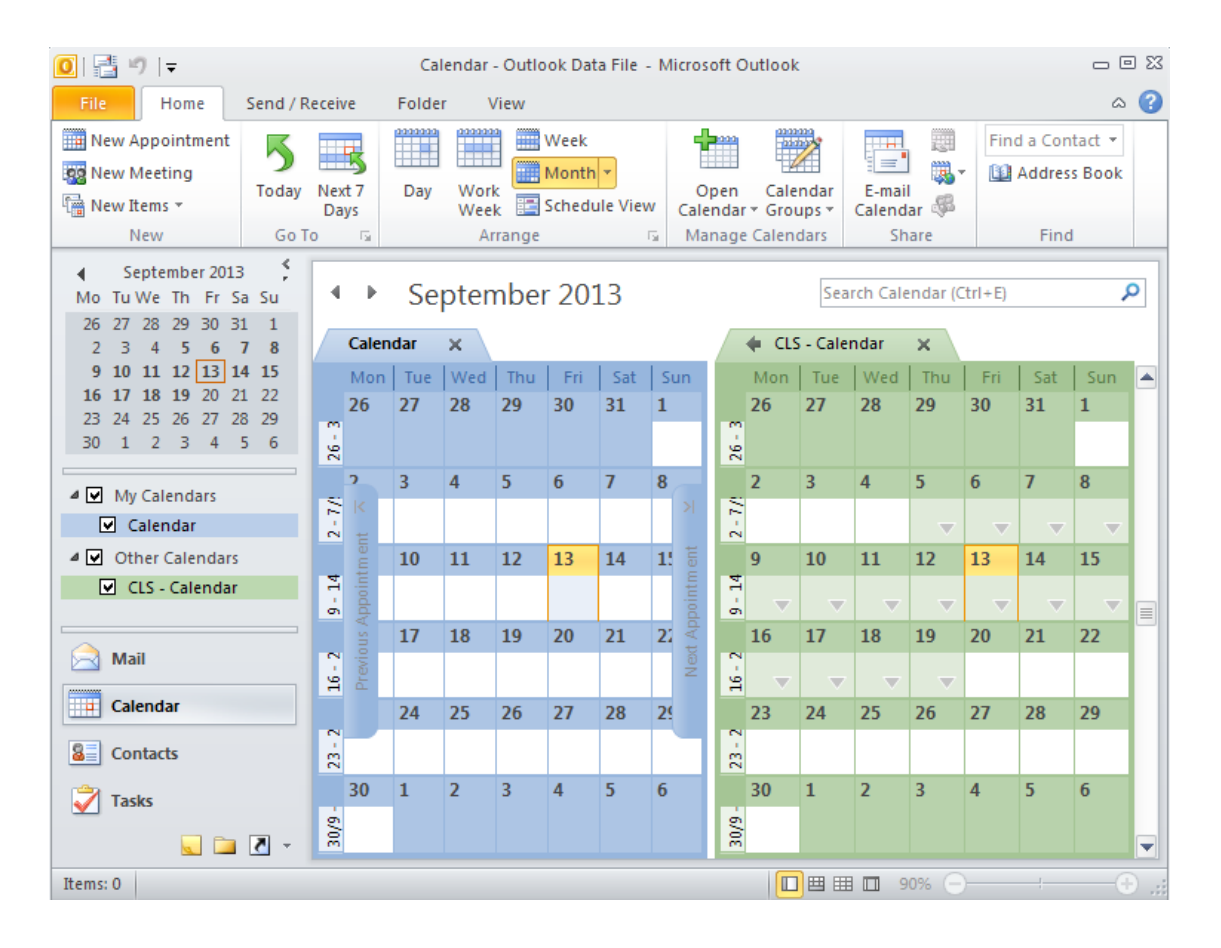

### Chapter 3. Working on the Road

These days, many workers spend much of their time away from the office. Sometimes they will be working from home, usually with a good broadband connection – in which case, they can have full access to the SharePoint site without needing to worry about VPNs. SharePoint is a superb home-working solution. But sometimes, a worker would like to have access to all their content while they're on the road.

User Story: At CLS Solicitors, for example, Amy Lawyer likes to have access to all the documents relating to a case while she's seeing clients or at court. Ideally, she wants to be able to update things while she's on the road and not on a secure network. Copying files back and forth between desktop and USB drive, and USB drive and laptop or tablet is a pain, and there's always the risk of making a mistake. SharePoint provides a much neater solution.

**1.** From the CLS site home page, access the "Shared Documents" document library. This is the place for storing documents in SharePoint

| Site Actions 👻 📝                                                                                                    | Browse Page                                |                                                                                     | System Account 🗸                 |
|----------------------------------------------------------------------------------------------------|--------------------------------------------|-------------------------------------------------------------------------------------|----------------------------------|
| CLS + Home                                                                                                    |                                            |                                                                                     |                                  |
| Home Crown vs Eric C                                                                                                | Criminal HCC Business Purchase Eric Estate | Search this si                                                                      | te 🔎 😮                           |
| Surveys<br>Office Christmas Party<br>Libraries<br>Site Pages<br>Shared Documents<br>Management<br>Documents<br>RFQs | Team Today                                 | Collaborative Legal<br>Services<br>This is the SharePoint site for our<br>practice. |                                  |
| Lists                                                                                                    | 9                                          | Client Directory                                                                    |                                  |
| Tasks<br>FAQ                                                                                                    | 10                                         | Last Name First Name Bus<br>Contract Hermione 555<br>Criminal Fric 555              | -3333 555-4444                   |
| Discussions<br>Team Discussion                                                                                      | 11                                         | Homebuyer Fiona 555<br>Will Eric 555                                                | -1111 555-9999<br>-1212 555-2121 |
| A Recycle Bin                                                                                                    |                                            | 🖶 Add new item                                                                      |                                  |

2. Click on the "Documents" tab. Here Amy has full functionality to create new documents, edit and delete documents, upload documents and so on. With our SharePoint service, this will work as well for Amy from her home broadband as it does from the office, without muddling with hard-to-configure or unreliable VPNs

| Site Actions 🕶 🐋 Brows                | se D         | Libr<br>ocumer | ary Tools<br>nts Library                                                    |                                   |                                                                               |                                   |                    |                                    |
|---------------------------------------|--------------|----------------|-----------------------------------------------------------------------------|-----------------------------------|-------------------------------------------------------------------------------|-----------------------------------|--------------------|------------------------------------|
| New Upload<br>Document - Document - F | New<br>older | Edit<br>Docum  | La Check Out<br>La Check In<br>ent La Discard Check Out<br>Open & Check Out | View Edit<br>Properties Propertie | (값 Version History<br>종 Document Permission:<br>S X Delete Document<br>Manage | E-mail a<br>Link<br>Share & Track | Download a<br>Copy | Send 1<br>Manag<br>Go To<br>Copies |
| Surveys                               | П            | уре            | Name                                                                        |                                   |                                                                               | Modified                          |                    |                                    |
| Office Christmas Party                | (            |                | Act Anent Assault 1954                                                      |                                   |                                                                               | 05/09/2013 10:                    | 27                 | 4                                  |
| 1 there also                          | Ģ            |                | Case Outline                                                                |                                   |                                                                               | 05/09/2013 10:                    | 28                 | 4                                  |
| Libraries                             | 6            |                | Court Opening Statemen                                                      | t                                 |                                                                               | 05/09/2013 10:                    | 28                 | 4                                  |
| Site Pages                            | [            |                | Crown vs Ericson                                                            |                                   |                                                                               | 05/09/2013 10:                    | 28                 | 4                                  |
| Shared Documents                      |              |                | Crown vs Jones                                                              |                                   |                                                                               | 05/09/2013 10:                    | 28                 | 1                                  |
| Documents                             | Ć            |                | Defense Evidence Exhibit                                                    | ts                                |                                                                               | 05/09/2013 10:                    | 28                 | 1                                  |
| RFQs                                  | ĺ.           |                | Defense Witness List                                                        |                                   |                                                                               | 05/09/2013 10:                    | 28                 | 1                                  |
|                                       |              |                | Macy vs Smith                                                               |                                   |                                                                               | 05/09/2013 10:                    | 28                 | 1                                  |
| Lists                                 | 6            | -<br>          | Notes from Meeting - Alb                                                    | ert Psych                         |                                                                               | 05/09/2013 10:                    | 28                 | 1                                  |
| Calendar                              |              |                | Original Charge Sheet                                                       |                                   |                                                                               | 05/09/2013 10:                    | 28                 | :                                  |
| Tasks                                 | Ó            | 2              | Prosecution Evidence Ext                                                    | hibits                            |                                                                               | 05/09/2013 10:                    | 28                 | 1                                  |
| FAQ                                   | 0            | P              | Team Briefing                                                               |                                   |                                                                               | 05/09/2013 10:                    | 28                 |                                    |
| Discussions                           | 🕈 Ad         | d docu         | ment                                                                        |                                   |                                                                               |                                   |                    |                                    |

**3.** To be able to take her documents on the road with her, Amy fires up her laptop, clicks on the "Library" tab, then "Connect to Outlook"

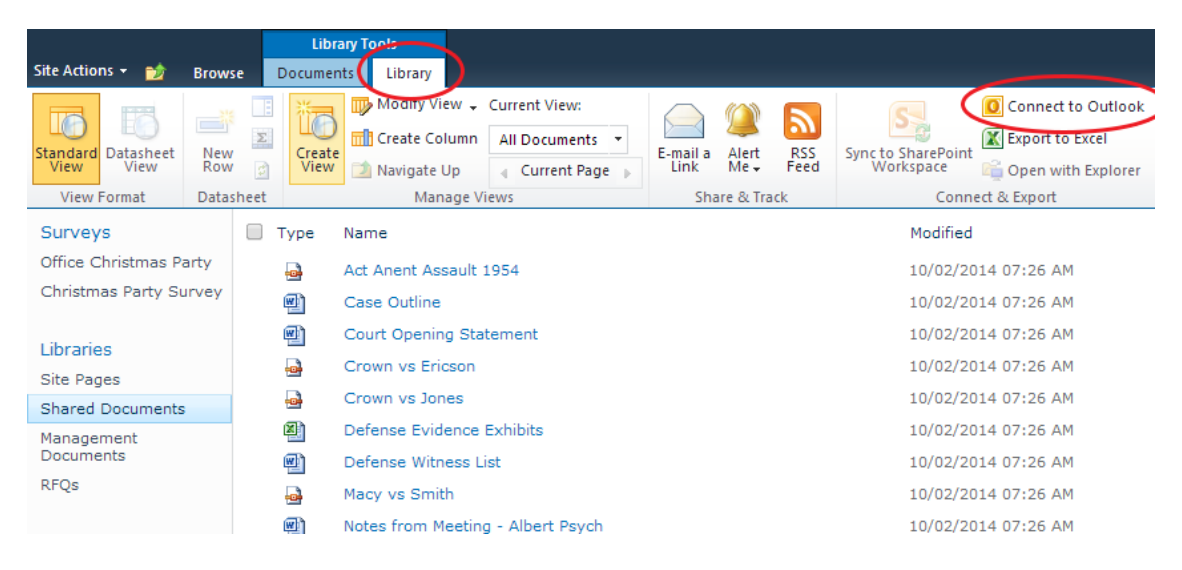

**4.** Now, all the documents are available locally in her SharePoint Lists. She can work on them while she's offline, and next time she's online, her changes are automatically synched back to SharePoint

|                                         | Error Tools                        | CLS - Shared Doc | uments - Microsof                                                                                                | t SharePoint Workspa                                                                                                    | се                                                                                                    |                                                                                                 |                                                                                                    | _ 0 %                                                                                                    |
|-----------------------------------------|------------------------------------|------------------|----------------------------------------------------------------------------------------------------|----------------------------------------------------------------------------------------------------|----------------------------------------------------------------------------------------------------|-------------------------------------------------------------------------------------------------|----------------------------------------------------------------------------------------------------|----------------------------------------------------------------------------------------------------|
| File Home Sync                          | View Resolve                       |                  |                                                                                                    |                                                                                                    |                                                                                                    |                                                                                                 |                                                                                                    | ۵ 🕜                                                                                                    |
| New Add New Document - Documents Folder | Paste Copy<br>as Link<br>Clipboard | Download Delet   | Save As<br>TRename<br>Properties<br>ment                                                                         | Versions Check C<br>Discard<br>SharePoint                                                                                                    | Dut<br>n<br>Check Out<br>t                                                                                                    | <sup></sup><br>Mark Mark<br>Read → Unread<br>Track                                              |                                                                                                    | Go To                                                                                                    |
| Content                                 | CLS > Shared Doct                  | uments           |                                                                                                    | ,                                                                                                    |                                                                                                    |                                                                                                 |                                                                                                    |                                                                                                    |
| 4 Documents                             | Folders                            |                  | Name                                                                                                    |                                                                                                    | Modified                                                                                                    |                                                                                                 | Modified                                                                                                    | d By                                                                                                    |
| Available on Server                     | Shared Doc                         | uments           | Act Ane<br>Case O<br>Court C<br>Court C<br>Crown<br>Crown<br>Defens<br>Macy vs<br>Mary vs<br>Prosecc<br>P Team B | nt Assault 1954.pdf<br>utline.docx<br>Dpening<br>vs Sencson.pdf<br>e Evidence<br>e Witness List.docx<br>: Smith.pdf<br>rom Meeting - Albert<br>Il Charge Sheet.pdf<br>ution Evidence<br>riefing.pptx | 13,09/2013<br>13,09/2013<br>13,09/2013<br>13,09/2013<br>13,09/2013<br>13,09/2013<br>13,09/2013<br>13,09/2013<br>13,09/2013<br>13,09/2013<br>13,09/2013<br>13,09/2013 | 07:11<br>07:11<br>07:11<br>07:11<br>07:11<br>07:11<br>07:11<br>07:11<br>07:11<br>07:11<br>07:11 | System A<br>System A<br>System A<br>System A<br>System A<br>System A<br>System A<br>System A<br>System A<br>System A | ccount<br>ccount<br>ccount<br>ccount<br>ccount<br>ccount<br>ccount<br>ccount<br>ccount<br>ccount<br>ccount<br>ccount |
|                                         |                                    |                  |                                                                                                    | Last synchronized                                                                                                    | d: 13/09/2013                                                                                                    | 3 08:04:33 Last at                                                                              | tempted: 1                                                                                                    | 3/09/2013 08:04:44                                                                                                   |

### Chapter 4. Sharing with Clients

Often, it's useful to share documents with a client – for information, for review, or even working together on a document. Emailing versions back and forth is possible, but often creates a lot of manual work keeping versions in sync – and the risk that someone may be relying on the wrong version of a document. With our SharePoint solution, you can create subsites for particular clients or cases, and allow your clients to have access to the subsite – without getting access to your SharePoint documents.

User Story: Bob Lawyer is representing Eric Criminal in his case. He wants to have a subsite where he can share documents, calendars, discussions – all the goodness of SharePoint – with Eric, but without allowing Eric access to the main SharePoint site.

**1.** Bob creates a subsite using the "Matter Template" – a SharePoint template preconfigured for dealing with CLS cases. To do this, Bob opens up "Site Actions" and selects "New Site"

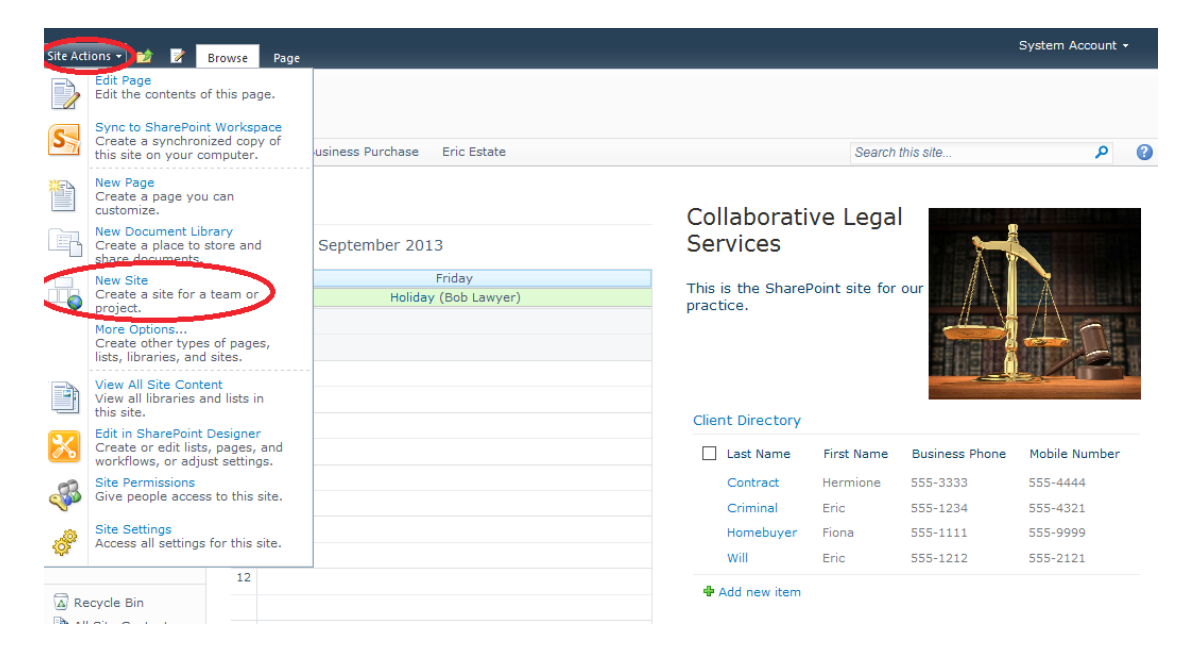

2. Bob completes the "New Site" form, selecting the custom "Matter Site" template created.He clicks the "Create" button

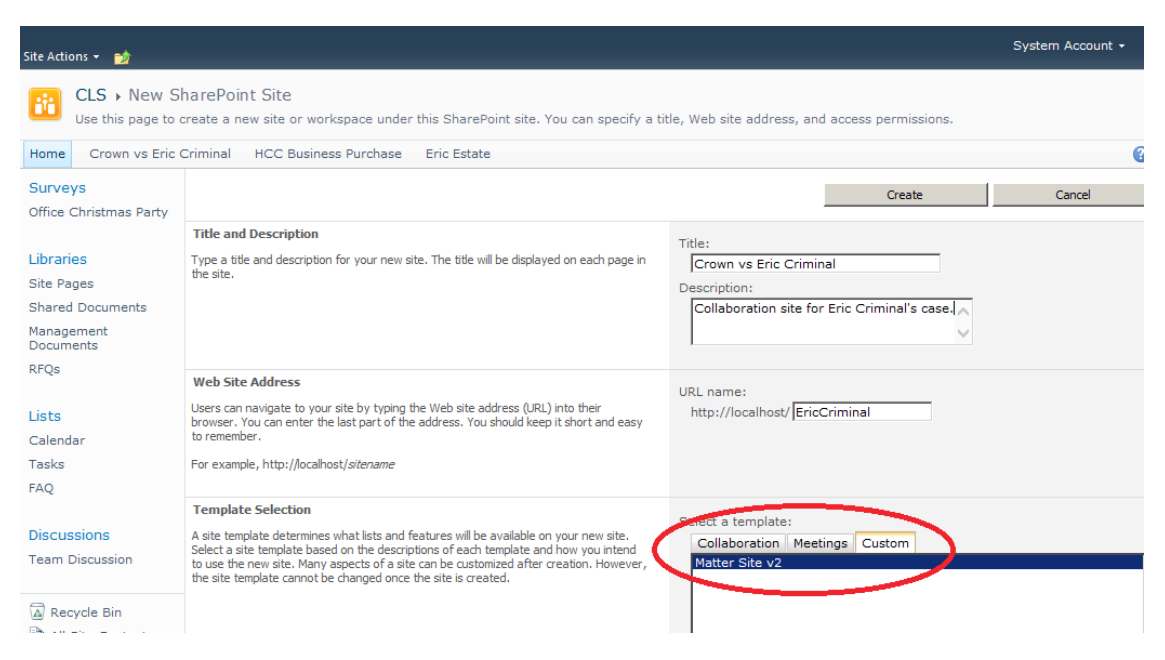

3. Now Bob has a complete SharePoint site, devoted to Eric's case

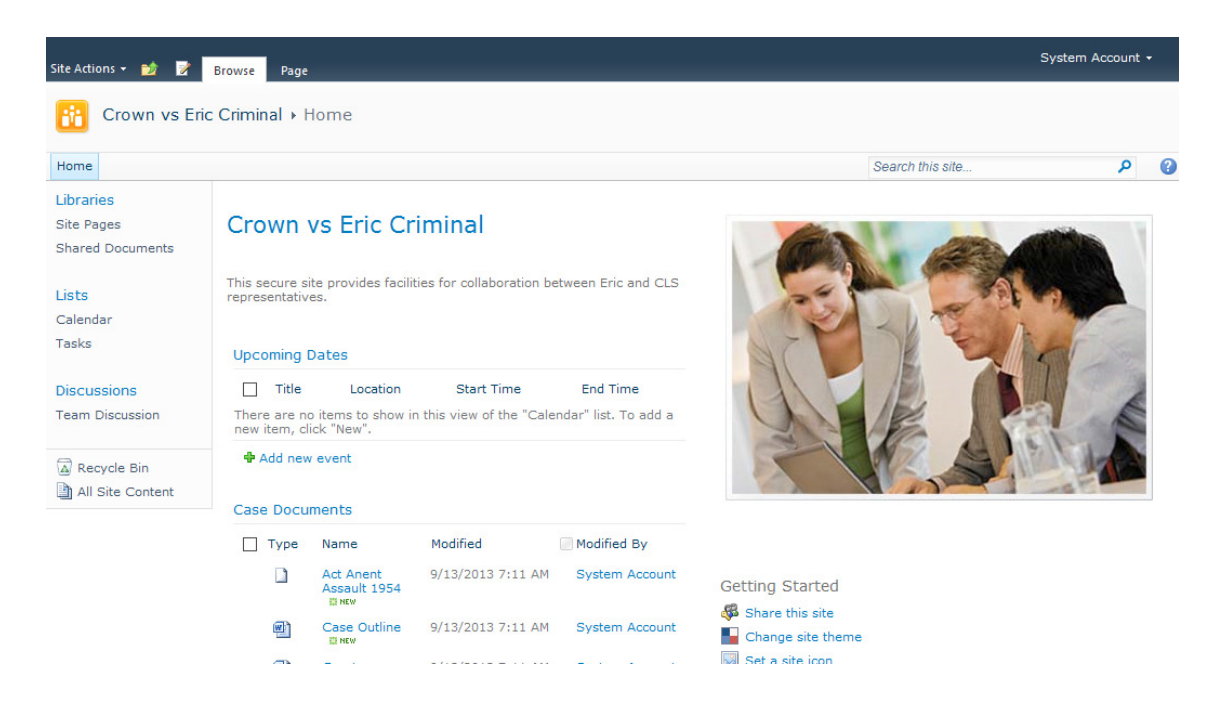

Now to give Eric access. First of all, Bob uses the control panel to create a login for Eric. Bob may do this himself, or ask his IT service provider to do so on his behalf. However, this does not give Eric access to the CLS SharePoint site – first Bob must specify what content Eric can view.

**4.** In the "Crown vs Eric Criminal" site, Bob clicks on "Site Actions" and then selects "Site Permissions"

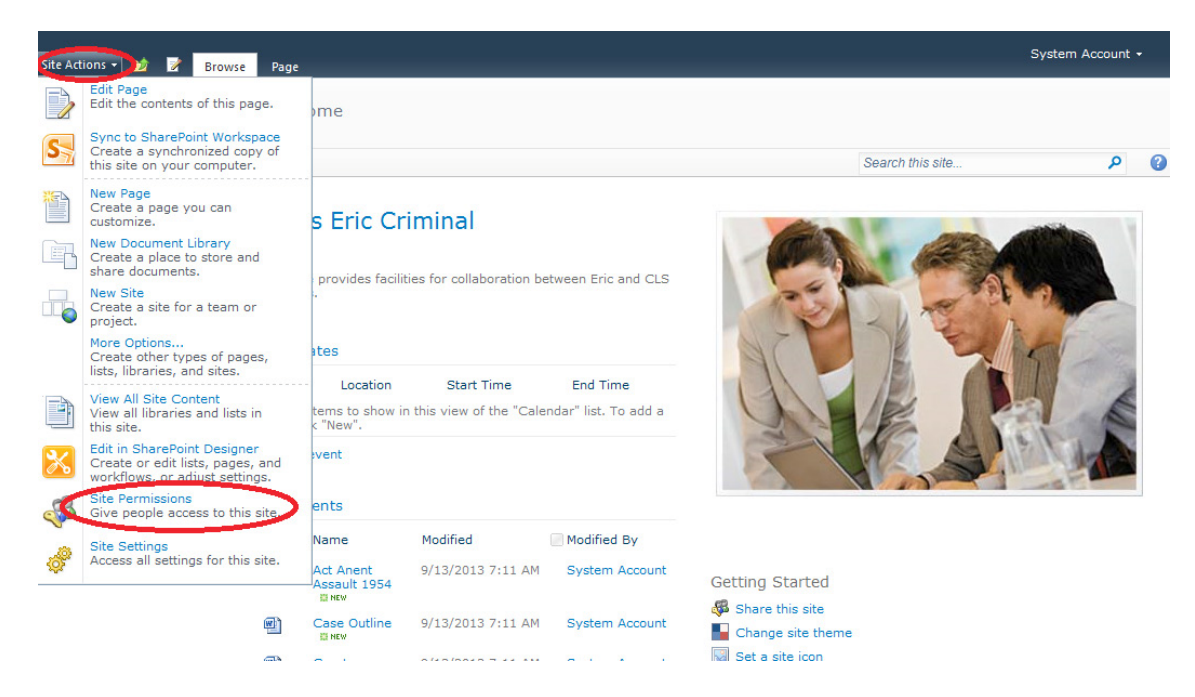

**5.** Bob notes that the new site inherits permissions from the main CLS site – which means they have the same permissions. But Bob wants this new site to have different permissions – so he clicks "Stop Inheriting Permissions" and confirms the action so that this site can have its own unique access control

|                                                | Permission Tools                  |                     |                   |
|------------------------------------------------|-----------------------------------|---------------------|-------------------|
| Site Actions 👻 対 Brow                          | vse Edit                          |                     |                   |
| Manage Stop Inheriting<br>Parent Permissions P | Grant Create Check Permissions    |                     |                   |
| This Web site inherits pe                      | ermissions from its parent. (CLS) |                     |                   |
| Libraries                                      |                                   | Туре                | Permission Levels |
| Site Pages                                     | CLS Management                    | SharePoint<br>Group | Limited Access    |
| Shared Documents                               | SharePoint Members                | SharePoint<br>Group | Contribute        |
| Lists                                          | SharePoint Owners                 | SharePoint<br>Group | Full Control      |
| Tasks                                          | SharePoint Visitors               | SharePoint<br>Group | Read              |
| Discussions                                    |                                   |                     |                   |
| Team Discussion                                |                                   |                     |                   |
| All Site Content                               |                                   |                     |                   |

**6.** Now Bob can click "Grant Permissions", select the new user he created for Eric Criminal, and add him to the "SharePoint Members" group – allowing him to work on the documents in this site, but keeping the main CLS site secure

|                                                                                                    | Per       | mission Tools                                                                                                    |                                                                                                    |                                                                                    |                                                                                                    |                                  |          |
|----------------------------------------------------------------------------------------------------|-----------|----------------------------------------------------------------------------------------------------|----------------------------------------------------------------------------------------------------|------------------------------------------------------------------------------------|----------------------------------------------------------------------------------------------------|----------------------------------|----------|
| Site Actions 👻 📄 Brows                                                                                                    | se        | Edit                                                                                                    |                                                                                                    |                                                                                    |                                                                                                    |                                  |          |
| 8 8 3                                                                                                    | 68        | Grant                                                                                                    | Permissions                                                                                                    |                                                                                    |                                                                                                    |                                  | ×        |
| Inherit<br>Permissions         Grant<br>Permissions         Grant<br>Grant           Inheritance         Grant           This web site has unique           Libraries | permissio | Edit L<br>ermis: Select<br>You can<br>group n<br>address<br>with ser                                                                                                    | Users<br>enter user names,<br>ames, or e-mail<br>es. Separate them<br>nicolons.                                                                                                    | Users/Groups:<br>Eric Criminal                                                     |                                                                                                    | \$ <sub>7</sub> 1                | Province |
| Site Pages Shared Documents Lists Calendar Tasks Discussions Team Discussion                                                                                          |           | CLS<br>Shai<br>Shai | Permissions<br>he permissions you<br>ese users to have.<br>add users to a<br>init group that has<br>been granted the<br>iate permission levels,<br>ang grant the users<br>permission levels,<br>users to a SharePoint<br>recommended, as<br>ese managing<br>ions easier across<br>sites. | Grant Permissions<br>Add users to<br>SharePoint I<br>View permiss<br>O Grant users | a SharePoint group (recor<br>Members [Contribute]<br>sions this group has on site<br>permission directly | nmended)<br>es, lists, and items | I        |
| All Site Content                                                                                                    |           |                                                                                                    |                                                                                                    |                                                                                    | OK                                                                                                    | Cancel                           |          |

### Chapter 5. Tracking Work

Often, even in a small office, a piece of work will require tasks to be coordinated between various members of staff. When some of the staff are often out of the office, it can become difficult to track the status of the various tasks – especially on a complex piece of work. SharePoint provides a shared task tracker to take the effort out.

| Site Actions 👻 📝                  | Browse   | Page                              |      |                |                |                |
|-----------------------------------|----------|-----------------------------------|------|----------------|----------------|----------------|
| CLS + Home                        |          |                                   |      |                |                |                |
| Home Crown vs Eric (              | Criminal | HCC Business Purchase Eric Estate |      |                | Search         | this site      |
| Surveys<br>Office Christmas Party | Tear     | n Today                           | C    | llaborati      |                |                |
| Libraries                         | 4        | ● 13 September 2013               | Se   | rvices         | ive Lega       | 7              |
| Site Pages                        |          | Friday                            | This | s is the Share | Point site for | our            |
| Shared Documents                  | 7        | Holiday (Bob Lawyer)              | pra  | ctice.         |                | $// \setminus$ |
| Management<br>Documents           |          |                                   |      |                |                |                |
| RFQs                              | 8        |                                   |      |                |                |                |
| Lists                             |          |                                   | Cli  |                |                |                |
| Calendar                          | 9        |                                   |      | ent Directory  |                |                |
| Tasks                             |          |                                   |      | Last Name      | First Name     | Business Phone |
| FAQ                               | 10       |                                   |      | Contract       | Hermione       | 555-3333       |
|                                   |          |                                   |      | Criminal       | Eric           | 555-1234       |
| Discussions                       | 11       |                                   |      | Homebuyer      | Fiona          | 555-1111       |
| Team Discussion                   |          |                                   |      | will           | Eric           | 555-1212       |

1. On the SharePoint Quick Launch bar, click on the "Tasks" list

#### 2. Click "Add New Item" to create a new task

| Site Actions 👻 🔡 Brow             | se Items                                           | Tasks - New It | tem               |             | □ ×       |              | System Account |
|-----------------------------------|----------------------------------------------------|----------------|-------------------|-------------|-----------|--------------|----------------|
| CLS > Tasks<br>Use the Tasks list | <ul> <li>All Task</li> <li>to keep trac</li> </ul> | Edit           | a Vet             |             |           |              |                |
| Home Crown vs Eric C              | Criminal H                                         | Save Cancel F  | Copy Attach       |             |           | <b>?</b>     | ٩              |
| Surveys<br>Office Christmas Party | There are r                                        | Commit         | Clipboard Actions |             |           | Complete     | Predecessors   |
| Libraries                         | 🕈 Add nev                                          | Title *        | [                 |             |           | <sup>^</sup> |                |
| Site Pages<br>Shared Documents    |                                                    | Predecessors   |                   | < bba       |           |              |                |
| Management<br>Documents           |                                                    |                |                   | < Remove    |           |              |                |
| RFQs                              |                                                    |                |                   |             |           |              |                |
| Lists                             |                                                    | Priority       | (2) Normal 🗸      |             |           |              |                |
| Tasks                             |                                                    | Status         | Not Started       | ~           |           |              |                |
| FAQ                               |                                                    | % Complete     | %                 |             | 8,2 (1)   |              |                |
| Discussions                       |                                                    | Description    |                   |             |           |              |                |
| Team Discussion                   |                                                    |                |                   | ≡≡  目目律律  ▲ | 🌆 ৮বা বাব |              |                |
| Recycle Bin                       |                                                    |                |                   |             | ^         |              |                |
| All Site Content                  |                                                    |                |                   |             |           |              |                |

**3**. Fill in the form to create a new task. Note especially how the task can be related to other tasks ("Predecessors"), how Priority and Status are tracked, and how you can assign the task to a specific user. Everything about the task is tracked in one place – you can even attach files with further details if needed.

**4.** As with the Calendar, you can also synchronise the SharePoint task register with Outlook – on the "Lists" tab, click "Connect to Outlook"

| Site Actions 🕶 📸 🛛 Bro                          | wse        | List Tools<br>Items List | >                                             |                                                     |                  |               |             |                                   |               |                                                                                           |
|-------------------------------------------------|------------|--------------------------|-----------------------------------------------|-----------------------------------------------------|------------------|---------------|-------------|-----------------------------------|---------------|-------------------------------------------------------------------------------------------|
| Standard View NR                                | ew<br>bw   | Create<br>View           | Modify View 🚽<br>Treate Column<br>Navigate Up | Current View:       All Tasks          Qurrent Page | E-mail a<br>Link | Alert<br>Me + | RSS<br>Feed | Sync to SharePo<br>Connect to Out | int Workspace | <ul> <li>Create Visio Diagram</li> <li>Open with Access</li> <li>Open Schedule</li> </ul> |
| View Format Da                                  | tasheet    |                          | Manage V                                      | iews                                                | Sha              | are & Tra     | ck          |                                   | Connect & Ex  | port                                                                                      |
| Surveys                                         |            | 🛛 Туре                   | Title                                         | Assigned To                                         |                  | St            | tatus       | Priority                          | Due Date      | e % Cc                                                                                    |
| Office Christmas Party<br>Christmas Party Surve | y Ther     | e are no items           | to show in th                                 | is view of the "Tasks'                              | list. To a       | idd a ne      | w item,     | click "New".                      |               |                                                                                           |
|                                                 | <b>+</b> 4 | Add new item             |                                               |                                                     |                  |               |             |                                   |               |                                                                                           |
| Libraries                                       |            |                          |                                               |                                                     |                  |               |             |                                   |               |                                                                                           |
| Site Pages                                      |            |                          |                                               |                                                     |                  |               |             |                                   |               |                                                                                           |
| Shared Documents                                |            |                          |                                               |                                                     |                  |               |             |                                   |               |                                                                                           |
| Management<br>Documents                         |            |                          |                                               |                                                     |                  |               |             |                                   |               |                                                                                           |
| RFQs                                            |            |                          |                                               |                                                     |                  |               |             |                                   |               |                                                                                           |
| Lists                                           |            |                          |                                               |                                                     |                  |               |             |                                   |               |                                                                                           |
| Calendar                                        |            |                          |                                               |                                                     |                  |               |             |                                   |               |                                                                                           |
| Tasks                                           |            |                          |                                               |                                                     |                  |               |             |                                   |               |                                                                                           |
| FAQ                                             |            |                          |                                               |                                                     |                  |               |             |                                   |               |                                                                                           |
| Discussions                                     |            |                          |                                               |                                                     |                  |               |             |                                   |               |                                                                                           |
| Team Discussion                                 |            |                          |                                               |                                                     |                  |               |             |                                   |               |                                                                                           |

### Chapter 6. Document FAQ

SharePoint's main mechanism for organising information is the "list". SharePoint provides preconfigured "lists" for managing documents, calendars, images, tasks, discussions – and many others. But what if you need to organise another type of information? SharePoint's answer is the "Custom List", a mini-database which allows you to manage any type of tabular information.

User Story: For example, at CLS, prospective clients often fire legal questions – sometimes quite complex – at the receptionists. If the receptionists were able to answer more of these questions without referring them to Amy or Bob (the solicitors), then Amy and Bob would have more billable time and the practice could be more profitable. Carol Administrator decides to set up an FAQ area in SharePoint – every time a receptionist fields a new question, it can be captured here – and Amy or Bob can add an answer which the receptionists will always have access to in future.

| Site Actions 👻 📝        | Browse Page                                | System Account +                                  |
|-------------------------|--------------------------------------------|---------------------------------------------------|
| CLS • Home              |                                            |                                                   |
| Home Crown vs Eric C    | Criminal HCC Business Purchase Eric Estate | Search this site 👂 👔                              |
| Surveys                 |                                            |                                                   |
| Office Christmas Party  | Team Today                                 | Collaborative Legal                               |
| Libraries               | ( ) 3 September 2013                       | Services                                          |
| Site Pages              | Friday                                     | This is the SharePoint site for our               |
| Shared Documents        | Holiday (Bob Lawyer)                       | practice.                                         |
| Management<br>Documents | ,                                          |                                                   |
| RFQs                    | 8                                          |                                                   |
| Liete                   |                                            |                                                   |
| Calendar                | 9                                          | Client Directory                                  |
| Tasks                   |                                            | Last Name First Name Business Phone Mobile Number |
| FAQ                     | 10                                         | Contract Hermione 555-3333 555-4444               |
|                         |                                            | Criminal Eric 555-1234 555-4321                   |
| Discussions             | 11                                         | Homebuyer Fiona 555-1111 555-9999                 |
| Team Discussion         |                                            | Will Eric 555-1212 555-2121                       |
|                         | 12                                         | Add new item                                      |
| Recycle Bin             |                                            | ♣ Add                                             |

1. On the site home page, click on the "Lists" heading

2. Now click "Create" to start setting up a new list

| Site Actions 👻 🐋                      |                                               |                                                                                                    |                     | System Account + |
|---------------------------------------|-----------------------------------------------|----------------------------------------------------------------------------------------------------|---------------------|------------------|
| CLS → All Site<br>Displays all sites, | Content<br>lists, and libraries in this site. |                                                                                                    |                     |                  |
| Home Crown vs Eric C                  | Criminal HCC Business Purchase                | Eric Estate                                                                                            | Search this site    | ۶ (              |
| Surveys<br>Office Christmas Party     | Create Site Workflows                         |                                                                                                    |                     | View: Lists •    |
|                                       |                                               |                                                                                                    | Items Last Modified |                  |
| Libraries                             | Lists                                         |                                                                                                    |                     |                  |
| Site Pages<br>Shared Documents        | Announcements                                 | Use this list to track upcoming events, status updates or other team news.                             | 1 2 months ago      |                  |
| Management<br>Documents               | Calendar                                      | Use the Calendar list to keep informed of upcoming<br>meetings, deadlines, and other important events. | 3 8 days ago        |                  |
| RFQs                                  | S Clients                                     |                                                                                                    | 4 3 weeks ago       |                  |
|                                       | Dates                                         |                                                                                                    | 0 9 days ago        |                  |
| Lists                                 | FAQ FAQ                                       | Frequently Asked Questions                                                                             | 1 8 days ago        |                  |
| Calendar                              | Links                                         | Use the Links list for links to Web pages that your team<br>members will find interesting or useful.   | 0 2 months ago      |                  |
| Tasks<br>FAQ                          | Tasks                                         | Use the Tasks list to keep track of work that you or your<br>team needs to complete.                   | 0 2 months ago      |                  |
|                                       | Upcoming Dates                                |                                                                                                    | 0 9 days ago        |                  |
| Discussions<br>Team Discussion        |                                               |                                                                                                    |                     |                  |
| Recycle Bin                           |                                               |                                                                                                    |                     |                  |

**3.** Note all the preconfigured list types SharePoint offers – we are going to select "Custom List"

| Site Actions 👻 🐋                                                                                         |                                                                                                    |                                                                                     |                                                                                                    | System Account +                                                 |
|----------------------------------------------------------------------------------------------------|----------------------------------------------------------------------------------------------------|-------------------------------------------------------------------------------------|----------------------------------------------------------------------------------------------------|------------------------------------------------------------------|
| CLS > Create<br>Add new sites, pages, libi<br>Home Crown vs Eric Criminal<br>Improve the Creation Experi | raries, or lists to this site.<br>HCC Business Purchase Eric<br><mark>ence Install Microsoft Silverlight</mark> | Estate                                                                              |                                                                                                    | <u> </u>                                                         |
| Select an item to crea<br>discussion board, sun<br>Hover over an item to                                 | ate a new list, library,<br>vey, page or site.<br>o view details.                                               |                                                                                     |                                                                                                    |                                                                  |
| Libraries<br>Document Library<br>Form Library<br>Wiki Page Library<br>Picture Library                    | Communications<br>Announcements<br>Contacts<br>Discussion Board                                                 | Tracking<br>Links<br>Calendar<br>Tasks<br>Project Tasks<br>Issue Tracking<br>Survey | Custom Lists<br>Custom List<br>Custom List in Datasheet<br>View<br>External List<br>Import Spreadsheet | Pages and Sites<br>Page<br>Web Part Page<br>Sites and Workspaces |

**4.** Give the list a name, description, and select "Yes" to have it displayed on the Quick Launch bar at the left of the site. Now click the "Create" button

**5.** A blank list is created, with just one column – "Title". We can use that for the questions, but what about everything else? On the "List" tab, click "Create Column"

| Site Actions 👻 📂 Brows                                                         | e Items List                                                                                                    |
|--------------------------------------------------------------------------------|----------------------------------------------------------------------------------------------------|
| Standard<br>View Format                                                        | Image: Solution of the second second seco |
| Office Christmas Party<br>Christmas Party Survey                               | Image views     Share what     Connect we point       Image views     Share what     Connect we point       Image views     Description     Status       Answered     Yes - we can provide mortgage advice and a full                                                                                                    |
| Libraries<br>Site Pages<br>Shared Documents<br>Management<br>Documents<br>RFQs | 🗣 Add new item                                                                                                    |
| Lists<br>Calendar<br>Tasks<br>FAQ                                              |                                                                                                    |
| Discussions                                                                    |                                                                                                    |

**6.** Note the various different column types. We start by creating a "Description" field of type "Multiple Lines of Text". Scroll down and click "OK" when finished

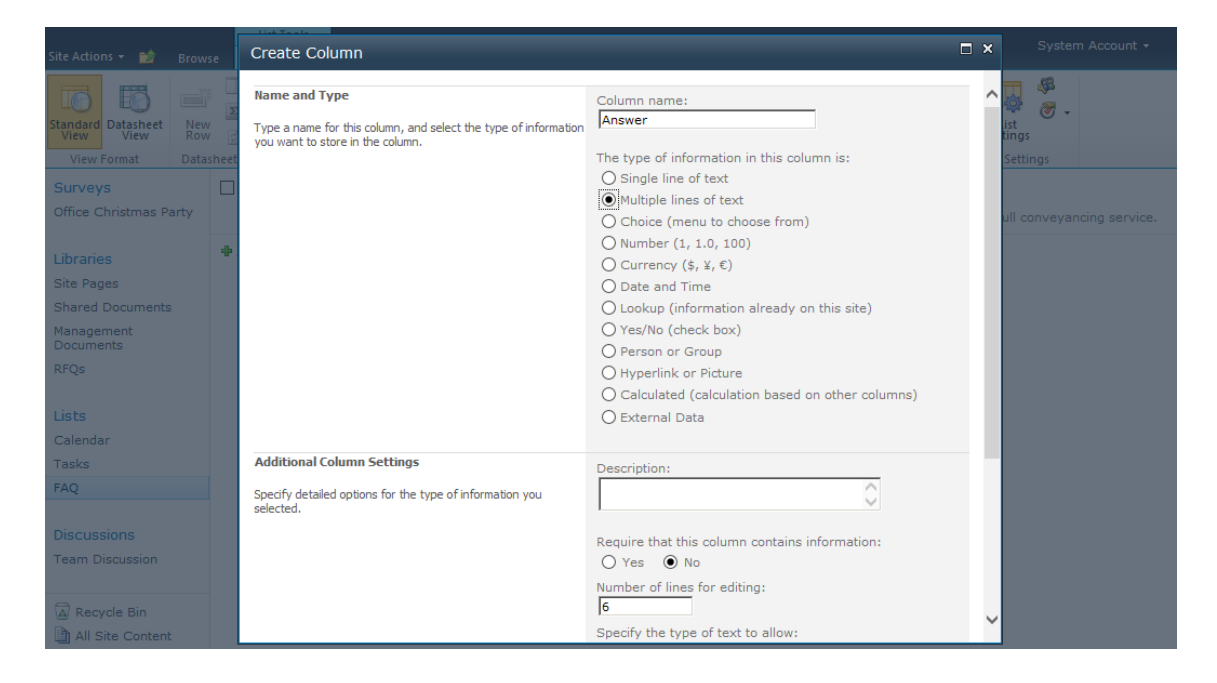

**7**. Complete the FAQ list by adding more columns – for Answer (Multiple Lines of Text) and Status (Choice). Note how when you specify a "Choice" column, under "Additional Column Settings" you can specify the values – these go into a drop-down list when someone is entering this value

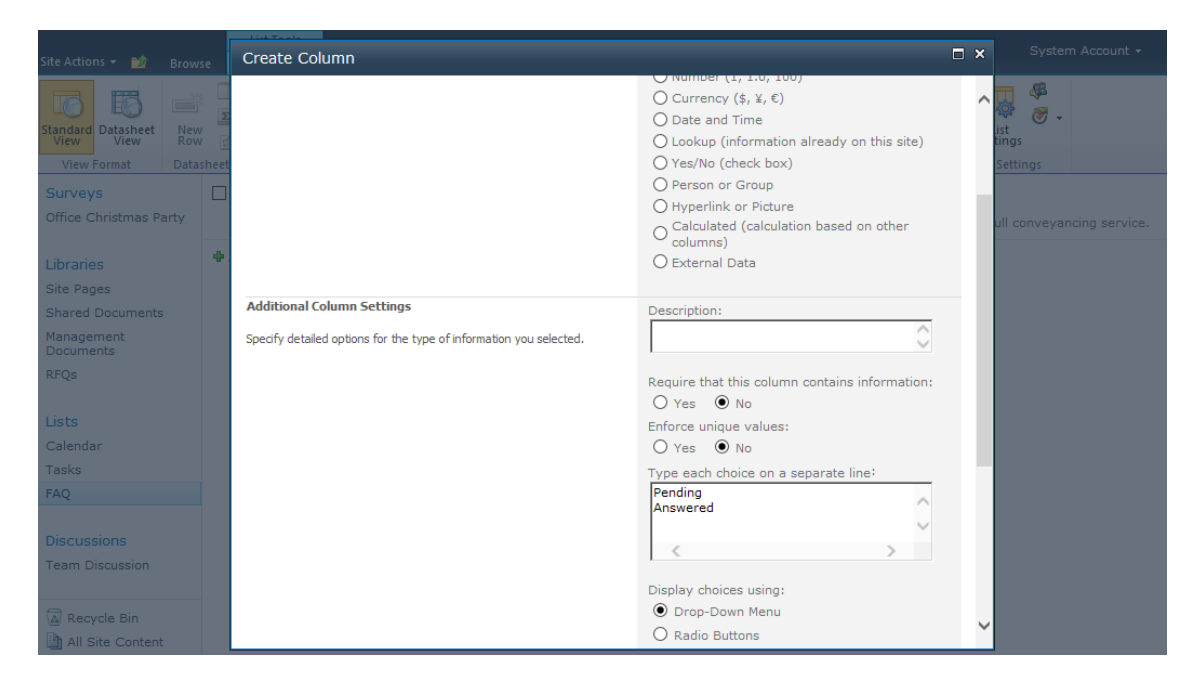

**8.** Once all the columns have been created, click "Add New Item". Note how SharePoint has automatically created an FAQ form to enter data into this list

| Site Actions 👻 📷 Browse           | List T<br>Items | FAQ - Do you handle mortg                                                       | age registrations?                                           | □ × |              |
|-----------------------------------|-----------------|---------------------------------------------------------------------------------|--------------------------------------------------------------|-----|--------------|
|                                   |                 | Edit                                                                            |                                                              |     |              |
| View Format Datash                | eet Crea        | Save Cancel Paste                                                               | Delete Attach                                                |     | ist Settings |
| Surveys<br>Office Christmas Party | о т (0) П       | Commit Clipboard                                                                | Item File<br>Actions                                         |     |              |
| Libraries                         | 🕈 Add nev       | Title *                                                                         | Do you handle mortgage registrations?                        | ×   |              |
| Site Pages                        |                 | Description                                                                     |                                                              |     |              |
| Shared Documents                  |                 |                                                                                 |                                                              |     |              |
| Management<br>Documents           |                 |                                                                                 |                                                              |     |              |
| RFQs                              |                 |                                                                                 |                                                              |     |              |
| Lists                             |                 | Status                                                                          | Answered                                                     |     |              |
| Calendar                          |                 | Answer                                                                          | Yes - we can provide mortgage advice and a full conveyancing |     |              |
| Tasks                             |                 |                                                                                 | service.                                                     |     |              |
| FAQ                               |                 |                                                                                 |                                                              |     |              |
| Discussions                       |                 |                                                                                 |                                                              |     |              |
| Team Discussion                   |                 | Created at 05/09/2013 08:24 by System<br>Last modified at 05/09/2013 08:24 by S | n Account Save Cancel                                        |     |              |
| Recycle Bin                       |                 |                                                                                 |                                                              |     |              |
| All Site Content                  |                 |                                                                                 |                                                              |     |              |

### Chapter 7. Management-Only Documents

Sometimes it's important to have an area for restricted documents – such as documents which are only to be accessed by management. In the old fileserver world, you'd need to create a new file share, set up and maintain the appropriate ACLs, and map the new drive on the PCs of the authorised users. SharePoint makes things easier – just create a new document library, and specify who has permissions. Below demonstrates how to set up Management-Only Documents – but the same approach can be used for restricted calendars, tasks, discussions – any kind of SharePoint list.

**1.** On the site home page, click on the "Libraries" heading on the Quick Launch bar, then click "Create" and select "Document Library"

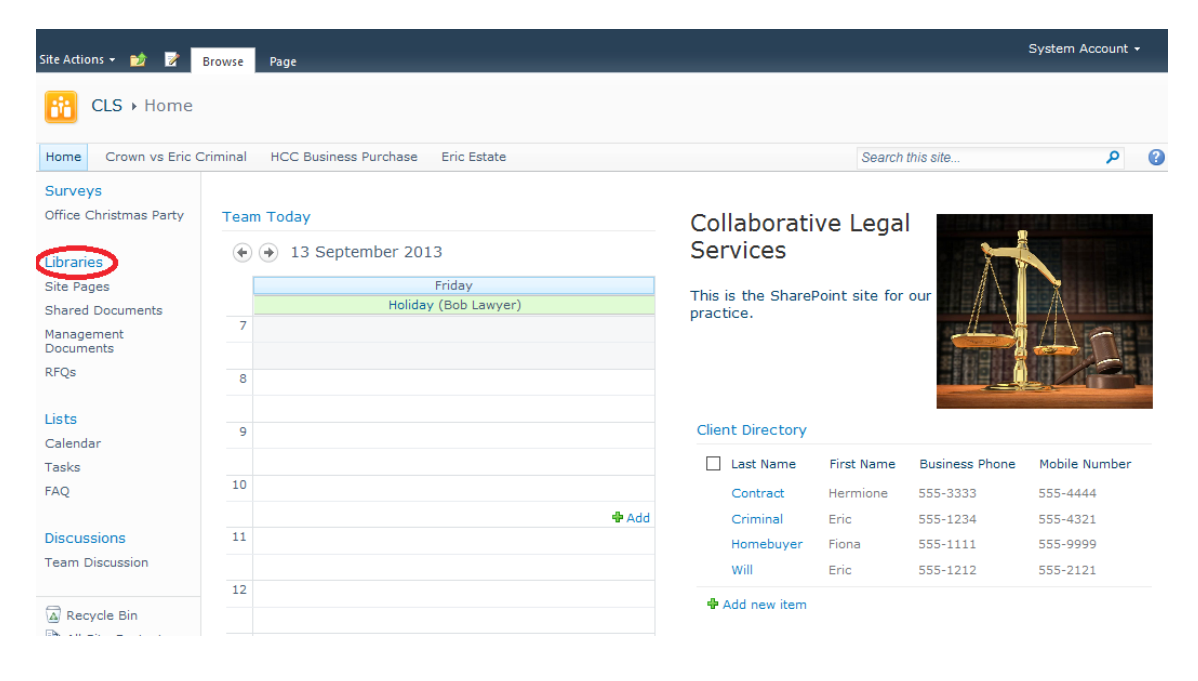

2. Complete the New Document Library form, then scroll down and click Create

| Site Actions 👻 🐋                               |                                                                                                    | System Account +                                                                                |
|------------------------------------------------|----------------------------------------------------------------------------------------------------|-------------------------------------------------------------------------------------------------|
| CLS > New                                      |                                                                                                    |                                                                                                 |
| Home Crown vs Eric C                           | Criminal HCC Business Purchase Eric Estate                                                                                                    | 0                                                                                               |
| Surveys                                        | Name and Description                                                                                                    |                                                                                                 |
| Office Christmas Party                         | Type a new name as you want it to appear in headings and links throughout the site. Type descriptive text that will help site visitors use this document library. | Name:<br>Management Only Docs                                                                   |
| Site Pages                                     |                                                                                                    | Description:                                                                                    |
| Shared Documents                               |                                                                                                    | Documents restricted to                                                                         |
| Management<br>Documents                        |                                                                                                    | management access.                                                                              |
| RFQs                                           |                                                                                                    |                                                                                                 |
| <mark>Lists</mark><br>Calendar<br>Tasks<br>FAQ | Navigation<br>Specify whether a link to this document library appears in the Quick Launch.                                                                        | <ul> <li>Display this document library on the Quick Launch?</li> <li>Yes</li> <li>No</li> </ul> |
| Discussions<br>Team Discussion                 | Document Version History Specify whether a version is created each time you edit a file in this document library. Learn about versions.                           | Create a version each time you edit a file in this<br>document library?<br>O Yes O No           |
| Recycle Bin                                    | Document Template<br>Select a document template to determine the default for all new files created in this document library.                                      | Document Template:<br>Microsoft Word document                                                   |
|                                                |                                                                                                    | Create Cancel                                                                                   |

**3.** By default, your new document library has the same permissions as the site. To change this, access the "Library" tab and click the "Library Permissions" icon

| Site Actions 👻 📷 B      | Browse     | Libra<br>Document | ry Tools            |                       |                  |                        |                                |                            |                  | System A            | Account + |
|-------------------------|------------|-------------------|---------------------|-----------------------|------------------|------------------------|--------------------------------|----------------------------|------------------|---------------------|-----------|
|                         |            | , 6               | Modify View         | Current View:         |                  | 🔊 🕑                    | S                              | Connect to Outlook         | Form Web Parts - |                     |           |
| Standard Datasheet View | New<br>Row | Create<br>View    | Navigate Up         | Current Page          | E-mail a<br>Link | Alert RSS<br>Me → Feed | Sync to SharePoir<br>Workspace | nt                         | New Quick Step   | Library<br>Settings |           |
| Surveys                 | Datashe    | Type              | Manage Vi           | Name                  | Shar             | e & Irack<br>Modifie   | L Con                          | nnect & Export<br>Modified | By               | Settings            |           |
| Office Christmas Part   | ty Th      | ere are no i      | tems to show in thi | is view of the "Blog" | document l       | ibrary. To ad          | d a new item, click            | k "New" or "Upload".       |                  |                     |           |
| Christmas Party Surv    | /ey        | Add docum         | nent                |                       |                  |                        |                                |                            |                  |                     |           |
| Libraries               |            |                   |                     |                       |                  |                        |                                |                            |                  |                     |           |

**4.** Use the "Stop Inheriting Permissions" button (the same as with the subsite for Eric Criminal) and you can now add the precise users you want to have access to this new library by clicking the "Grant Permissions" button

| Site Actions | - 📬 Broy    | Pern        | nission Tools |       |
|--------------|-------------|-------------|---------------|-------|
| Q            |             | , Ch        |               | æ     |
| Inherit      | Grant       | Edit User   | Remove User   | Check |
| Permissions  | Permissions | Permission  | s Permissions | Chack |
| This library | has unique  | permissions | s.            | CHECK |
| Surveys      |             |             | Name          |       |
| Office Chris | stmas Party |             | CLS Managem   | ent   |
|              |             |             | SharePoint Ow | ners  |
| Libraries    |             |             |               |       |
| Site Pages   | oursents    |             |               |       |
| Manageme     | nt          |             |               |       |
| Documents    | 5           |             |               |       |
| RFQs         |             |             |               |       |
| Lists        |             |             |               |       |
| Calendar     |             |             |               |       |
| Tasks        |             |             |               |       |
| FAQ          |             |             |               |       |
| Diseussia    |             |             |               |       |
| Team Discu   | ns          |             |               |       |
| radin Disci  | 0001011     |             |               |       |
| A Recycle    | Bin         |             |               |       |
| All Site     | Content     |             |               |       |

### Chapter 8. Team Discussions

Often groups of staff members discuss an issue via email. As the discussion grows, it can be hard to track the threads of the discussion – who is replying to whom? – and for those joining the discussion halfway through, it can be difficult to figure out what's going on. SharePoint provides a simple way of engaging in topical discussions – with the discussion structured and recorded properly as it proceeds.

| Site Actions + 😰 Browse Items List                                                                                                    |                                            |                |                  |                  |   |  |  |
|----------------------------------------------------------------------------------------------------|--------------------------------------------|----------------|------------------|------------------|---|--|--|
| CLS > Team Discussion > Subject ~<br>Use the Team Discussion list to hold newsgroup-style discussions on topics relevant to your team. |                                            |                |                  |                  |   |  |  |
| Home Crown vs Eric C                                                                                                    | Criminal HCC Business Purchase Eric Estate |                | Search this site |                  | ۶ |  |  |
| Surveys                                                                                                    | Subject                                    | Created By     | Replies          | Last Updated     |   |  |  |
| Office Christmas Party                                                                                                    | What do you think of SharePoint?           | System Account | 1                | 13/09/2013 09:16 |   |  |  |
| Libraries                                                                                                    | + Add new discussion                       |                |                  |                  |   |  |  |
| Site Pages                                                                                                    |                                            |                |                  |                  |   |  |  |
| Shared Documents                                                                                                    |                                            |                |                  |                  |   |  |  |
| Management<br>Documents                                                                                                    |                                            |                |                  |                  |   |  |  |
| RFQs                                                                                                    |                                            |                |                  |                  |   |  |  |
| Lists                                                                                                    |                                            |                |                  |                  |   |  |  |
| Calendar                                                                                                    |                                            |                |                  |                  |   |  |  |
| Tasks                                                                                                    |                                            |                |                  |                  |   |  |  |
| FAQ                                                                                                    |                                            |                |                  |                  |   |  |  |
| Discussions                                                                                                    |                                            |                |                  |                  |   |  |  |
| Team Discussion                                                                                                    |                                            |                |                  |                  |   |  |  |
| Recycle Bin                                                                                                    |                                            |                |                  |                  |   |  |  |
| 🗎 All Site Content                                                                                                    |                                            |                |                  |                  |   |  |  |

 $\ensuremath{\textbf{1}}.$  Click on the "Team Discussion" link on the Quick Launch bar

**2.** To start a new discussion, simply click on Add New Discussion, complete the form and click "Save"

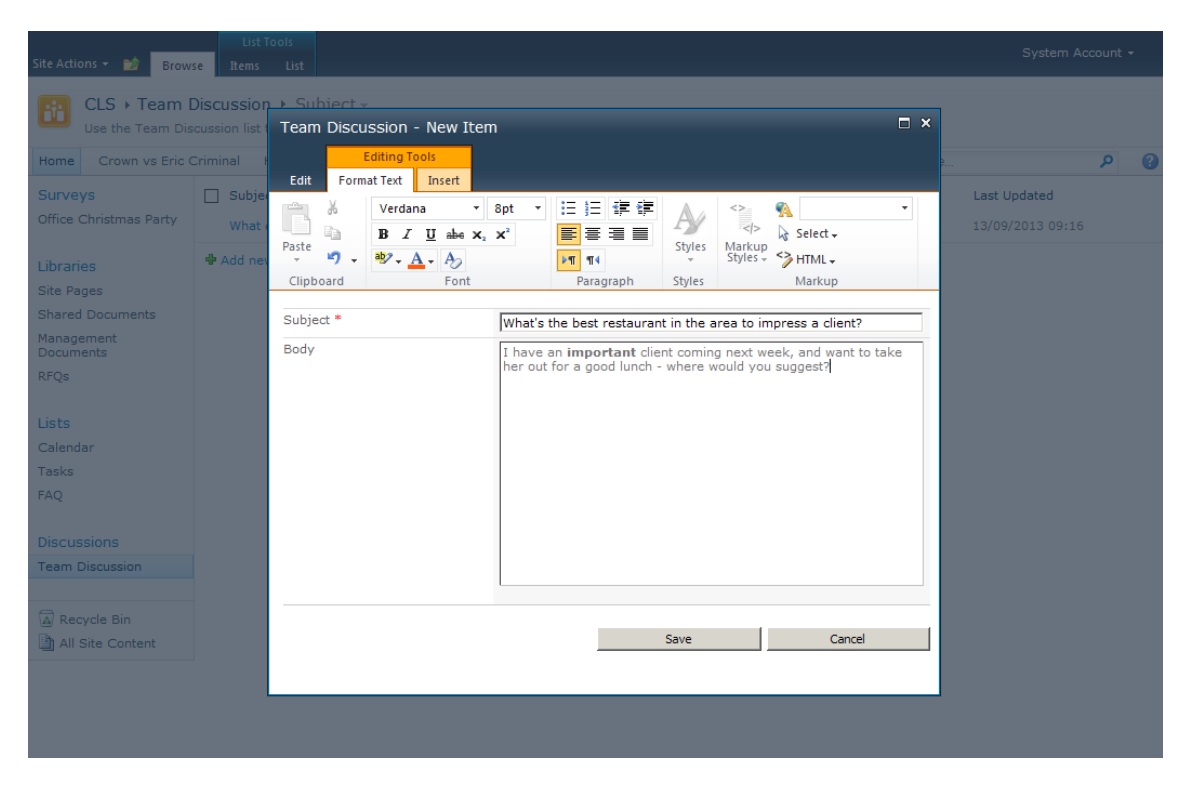

**3.** To reply to an existing discussion, click on it and then click the "Reply" button. Enter your reply and click "Save"

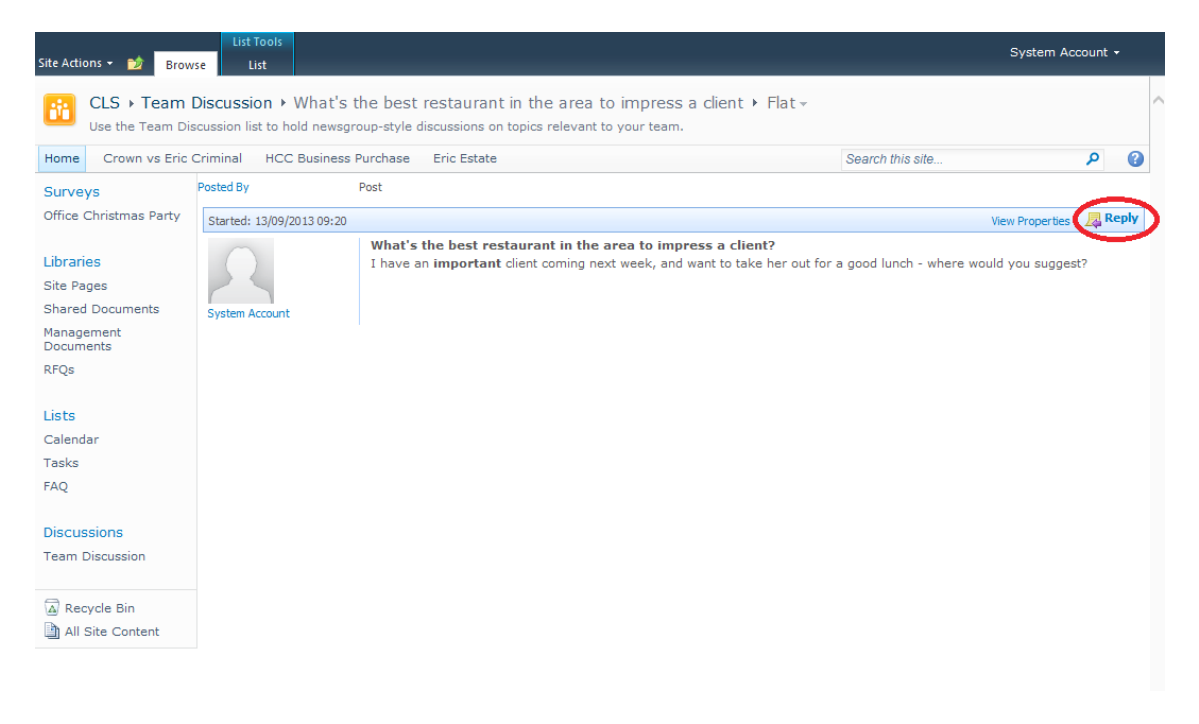

Site Actions 👻 🔂 Browse List CLS → Team Discussion → What's the best restaurant in the area to impress a client → Flat -Use the Team Discussion list to hold newsgroup-style discussions on topics relevant to your team. Home Crown vs Eric Criminal HCC Business Purchase Eric Estate Search this site. ۵ م Posted By Post Survevs Office Christmas Party Started: 13/09/2013 09:20 View Properties 🛛 🗸 Reply What's the best restaurant in the area to impress a client? Libraries I have an **important** client coming next week, and want to take her out for a good lunch - where would you suggest? Site Pages Shared Documents System Account Management Documents Posted: 13/09/2013 09:23 View Properties 🛛 🗸 Reply RFQs I always use the Savoy - nothing says "your account is important to us" quite like it. Lists Calendar Show Quoted Messages System Acco unt Tasks FAQ Posted: 13/09/2013 09:23 View Properties 🛛 🗸 Reply But... it is rather pricey, isn't it? Discussions Team Discussion Show Quoted Messages Recycle Bin All Site Content

4. By default, the discussion is shown linearly in date order

**5.** If you click on the "List" tab and change the current view to "Threaded", you see a threaded view of the discussion making it clear which messages were replies to which others. If you prefer, you can make the Threaded view the default

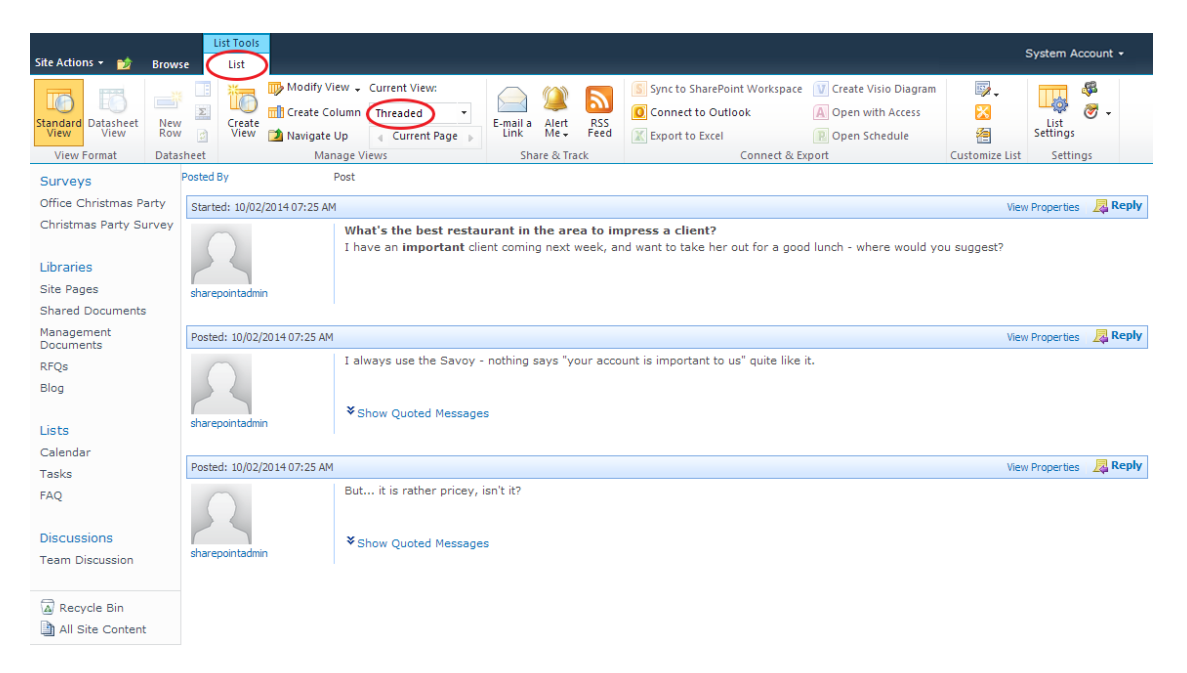

### Chapter 9. Gathering Feedback

Quite often, something arises in an office which requires gathering feedback. Usually, the question is emailed out, and voting buttons may be used, or responses manually collated. SharePoint provides a powerful survey mechanism which makes it easy to ask questions and analyse the responses. For example,

User Story: Carol Administrator is trying to answer that all-important question – "what should we do for the office Christmas party?"

System Account -Site Actions 👻 📝 🛛 Browse Page CLS + Home Home Crown vs Eric Criminal HCC Business Purchase Eric Estate Search this site. ۵ م Surveys Office Christmas Party Team Today Collaborative Legal Services ( ) 13 September 2013 Libraries Friday Site Pages This is the SharePoint site for our Holiday (Bob Lawyer) Shared Documents practice Management Documents REOs 8 Lists Client Directory 9 Calendar Last Name First Name Business Phone Mobile Numbe Tasks 10 555-4444 FAO Contract Hermione 555-3333 Criminal 555-1234 555-4321 Eric Discussions Homebuver Fiona 555-1111 555-9999 Team Discussion Will Eric 555-1212 555-2121

1. On the site home page, click on the "Lists" heading

2. Now click "Create" to start setting up a new list

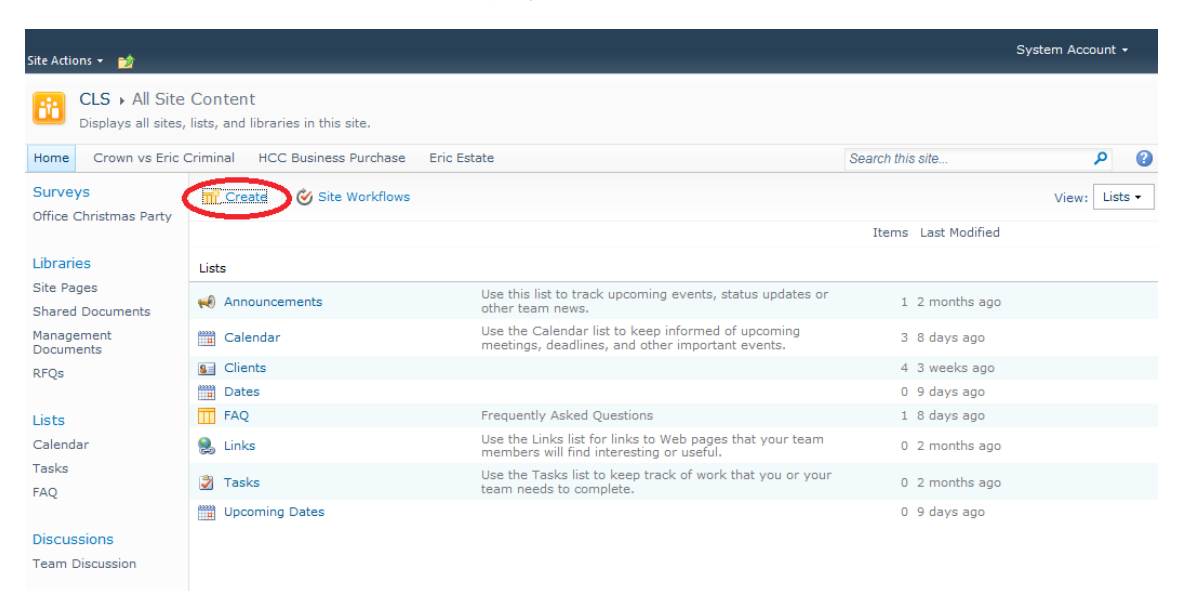

3. Note all the preconfigured list types SharePoint offers – select the "Survey" template

| Site Actions 👻 🐋                                                                                                |                                                                                                    |                                                                                     |                                                                                                    | System Account +                                                 |
|----------------------------------------------------------------------------------------------------|----------------------------------------------------------------------------------------------------|-------------------------------------------------------------------------------------|----------------------------------------------------------------------------------------------------|------------------------------------------------------------------|
| CLS > Create<br>Add new sites, pages, librari<br>Home Crown vs Eric Criminal<br>Improve the Creation Experience | ies, or lists to this site.<br>HCC Business Purchase Eric<br>ce <u>Install Microsoft Silverlight</u> | Estate                                                                              |                                                                                                    | 0                                                                |
| Select an item to create<br>discussion board, surve<br>Hover over an item to v                                  | e a new list, library,<br>y, page or site.<br>iew details.                                           |                                                                                     |                                                                                                    |                                                                  |
| Libraries<br>Document Library<br>Form Library<br>Wiki Page Library<br>Picture Library                           | Communications<br>Announcements<br>Contacts<br>Discussion Board                                      | Tracking<br>Links<br>Calendar<br>Tasks<br>Project Tasks<br>Issue Tracking<br>Survey | Custom Lists<br>Custom List<br>Custom List in Datasheet<br>View<br>External List<br>Import Spreadsheet | Pages and Sites<br>Page<br>Web Part Page<br>Sites and Workspaces |

#### **4.** Fill out the "New Survey" form and click "Next"

| Site Actions 👻 🐋                  |                                                                                                    |                                                          | System Account 🗸                             |
|-----------------------------------|----------------------------------------------------------------------------------------------------|----------------------------------------------------------|----------------------------------------------|
| CLS + New                         |                                                                                                    |                                                          |                                              |
| Home Crown vs Eric 0              | Criminal HCC Business Purchase Eric Estate                                                                                                    |                                                          | ()                                           |
| Surveys                           | Name and Description                                                                                                    |                                                          |                                              |
| Office Christmas Party            | Type a new name as you want it to appear in headings and links throughout the site. Type descriptive text that will help site visitors use this survey. | Name:                                                    | v Survey                                     |
| Libraries                         |                                                                                                    | ,                                                        | ,,                                           |
| Site Pages                        |                                                                                                    | Description:                                             |                                              |
| Shared Documents                  |                                                                                                    | What shall we d                                          | to this Christmas?                           |
| Management<br>Documents           |                                                                                                    |                                                          | $\sim$                                       |
| RFQs                              |                                                                                                    | 1                                                        |                                              |
| Lists<br>Calendar<br>Tasks<br>FAQ | Navigation<br>Specify whether a link to this survey appears in the Quick Launch.                                                                        | <ul> <li>Display thi<br/>Launch?</li> <li>Yes</li> </ul> | s survey on the Quick                        |
| Discussions<br>Team Discussion    | Survey Options<br>Specify whether users' names will appear in survey results and whether users can respond to the same survey multiple<br>times.        | Show user names<br>Yes<br>Allow multiple res<br>Yes      | s in survey results?<br>No<br>sponses?<br>No |
| An Site Content                   |                                                                                                    |                                                          |                                              |
|                                   |                                                                                                    | Next                                                     | Cancel                                       |

**5.** Adding questions to the survey is exactly like adding columns to a list – SharePoint is very consistent. Use "Next Question" to keep adding more questions, and "Finish" when you're done

| Site Actions 👻 🐋                                 |                                                               |                                                            | System Account 🗸 |
|--------------------------------------------------|---------------------------------------------------------------|------------------------------------------------------------|------------------|
| Surveys                                          | Question and Type                                             | Ouestion:                                                  |                  |
| Office Christmas Party<br>Christmas Party Survey | Type your question and select the type of answer.             | Should we do something in the office or use another venue? | $\hat{}$         |
| Libraries                                        |                                                               | 1                                                          |                  |
| Site Pages                                       |                                                               | The type of answer to this question is:                    |                  |
| Shared Documents                                 |                                                               | ○ Single line of text                                      |                  |
| Management                                       |                                                               | O Multiple lines of text                                   |                  |
| Documents                                        |                                                               | <ul> <li>Choice (menu to choose from)</li> </ul>           |                  |
| RFQs                                             |                                                               | O Rating Scale (a matrix of choices or a Likert scale)     |                  |
|                                                  |                                                               | O Number (1, 1.0, 100)                                     |                  |
| Lists                                            |                                                               | O Currency (\$, ¥, €)                                      |                  |
| Calendar                                         |                                                               | O Lookup (information already on this site)                |                  |
| Tasks                                            |                                                               | Ves/No (check box)                                         |                  |
| FAQ                                              |                                                               | O Person or Group                                          |                  |
|                                                  |                                                               | O Page Separator (inserts a page break into your survey)   |                  |
| Discussions                                      |                                                               | O External Data                                            |                  |
| Team Discussion                                  |                                                               |                                                            |                  |
|                                                  | Additional Question Settings                                  | Require a response to this question:                       |                  |
| Recycle Bin                                      | Specify detailed entires for the type of proyuer you selected | O Yes   No                                                 |                  |
| All Site Content                                 | specify detailed options for the type of answer you selected. | Enforce unique values:                                     |                  |
|                                                  |                                                               | O Yes O No                                                 |                  |
|                                                  |                                                               | Type each choice on a separate line:                       |                  |
|                                                  |                                                               | In the office                                              |                  |
|                                                  |                                                               | External venue                                             |                  |
|                                                  |                                                               | ×                                                          |                  |
|                                                  |                                                               | × 2                                                        |                  |
|                                                  |                                                               | Display choices using:                                     |                  |
|                                                  |                                                               | O Drop-Down Menu                                           |                  |
|                                                  |                                                               | Radio Buttons                                              |                  |

6. SharePoint automatically generates an easy-to-complete survey questionnaire

| Site Actions 👻 📷        |            |                                                                 |                  |
|-------------------------|------------|-----------------------------------------------------------------|------------------|
| CLS > Office C          | Christmas  | Party ► Overview -                                              |                  |
| Home Crown vs Eric C    | Criminal H | Office Christmas Party - New Item                               | و م              |
| Surveys                 |            | Finish Cancel                                                   |                  |
| Office Christmas Party  | Er Kespo   | Should we have the party in the office or at an external venue? | View: Overview • |
| Christmas Party Survey  | Survey N   |                                                                 |                  |
|                         | Survey D   | External                                                        |                  |
| Libraries               | Time Cre   |                                                                 |                  |
| Site Pages              | Number     | Who should be invited?                                          |                  |
| Shared Documents        |            | ○ Staff Only                                                    |                  |
| Management<br>Documents |            | Staff and Partners                                              |                  |
| RFQs                    | Show a     | O Staff, Partners and Children                                  |                  |
|                         |            | What activities would you enjoy?                                |                  |
| Lists                   |            | <b>√</b> Food                                                   |                  |
| Calendar                |            | Games                                                           |                  |
| Tasks                   |            | Fancy Dress                                                     |                  |
| FAQ                     |            | Comedy                                                          |                  |
|                         |            | ✓ Team-building challenges                                      |                  |
| Discussions             |            |                                                                 |                  |
| Team Discussion         |            | Finish Cancel                                                   |                  |
|                         |            |                                                                 |                  |
|                         |            |                                                                 |                  |
|                         |            |                                                                 |                  |
|                         |            |                                                                 |                  |
|                         |            |                                                                 |                  |
|                         |            |                                                                 |                  |

**7.** The survey provides a number of ways of accessing the response data – including an automatically-generated visual summary.

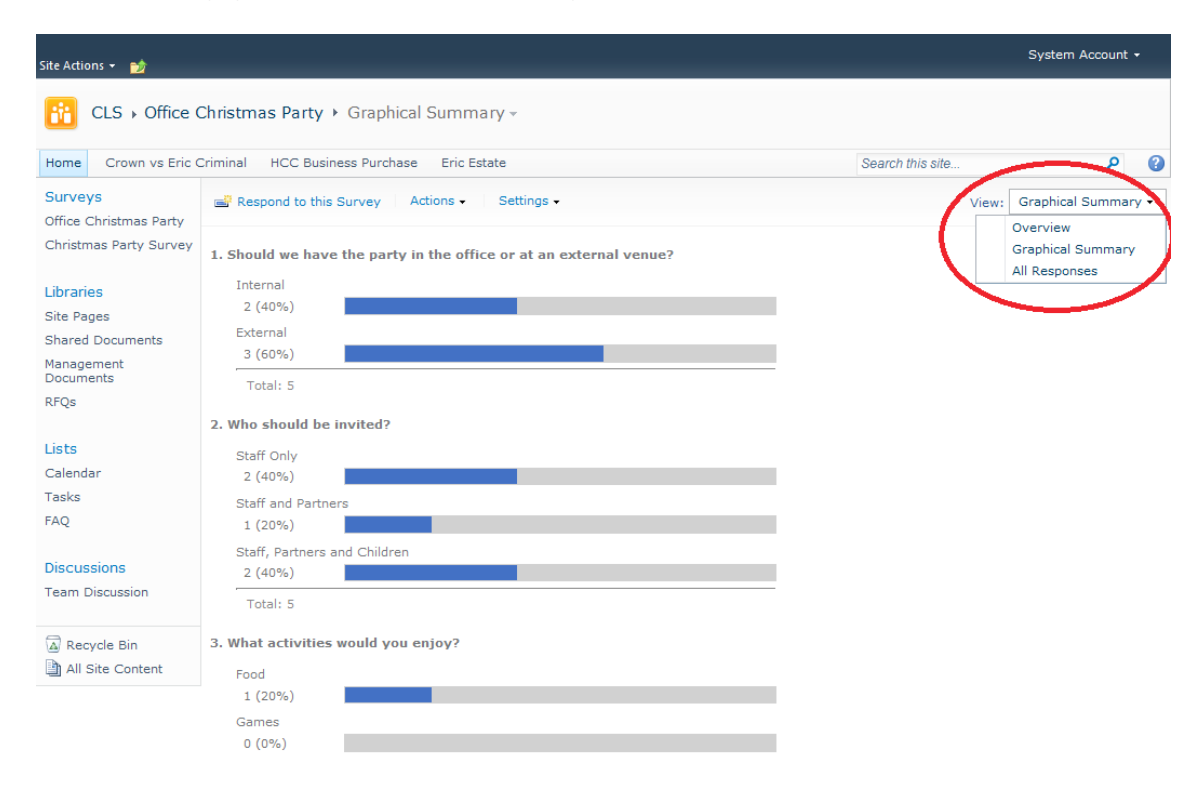

## Contact Us

Tel: 01535 692008 Email: sales@intrica.net Web: www.intrica.net

Intrica, 1a Chapel Lane, Keighley, West Yorkshire, BD21 2AJ

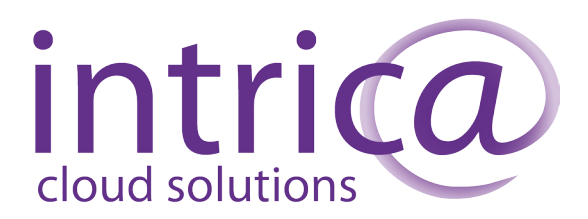